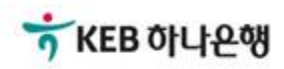

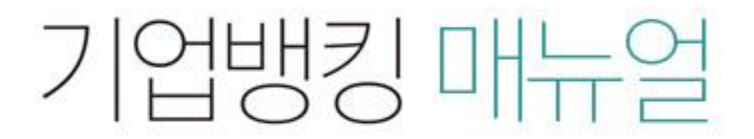

KEB Hanabank corporate Banking User Manual

# **B2B전자결제** 판매기업 > e-구매론(상생벤더구매론) > 벤더기업(3차~N차 협력기업) 신규약정

## 벤더기업(3차~N차 협력기업) 신규약정

Step 1. 담당자정보 및 입금계좌번호를 입력한 후 등록 버튼을 클릭합니다.

## 벤더기업(3차~N차 협력기업) 신규 약정

## 벤더기업정보

#### 고객기본정보

| 업체명       | (ㅋ) 근직 관조씨네 공옷 | 사업자 등록번호 | 100-01-01247   |  |
|-----------|----------------|----------|----------------|--|
| 대표자명      |                |          |                |  |
| 주민/법인등록번호 |                | 기업규모     | 중기업(기타)        |  |
| 업태        | 성엄하            | 업종       | 그외 기타 봉제의복 제조업 |  |
| 주소        |                |          |                |  |

### e-구매론 담당자정보

| * 담당자명          |         | * 담당 부서명 |      |
|-----------------|---------|----------|------|
| * 대표 전화번호       | 선택      | FAX 번호   | 선택 ▼ |
| * 휴대폰 전화번호      | 선택 ▼ 선택 | 하세요 🔻    |      |
| * 담당자 e-mail 주소 | @ 선택    |          |      |

### 입금계좌 정보

| 입금 은행 | KEB하나은행 | * 입금 계좌번호 | 계좌선택 |  |
|-------|---------|-----------|------|--|
|       |         |           |      |  |

#### 안내

• B2B상거래조회시스템 확대 적용에 따라 e-구매론 상품의 경우 "선입금/벤더입금" 시점에 "국세청 전자세금계산서 진위 확인" 등의 절차가 추가됨으로써, "세금계산서 금액 범위 내"이고 "국세청 전자세금계산서 진위확인"이 완료된 경우에 한하여 선입금/벤더입금이 가능합니다.

 · 상생벤더기업 으로 약정하시면, 상생벤더구매론 판매기업(2차 협력기업) 또는 상위 벤더기업으로부터 상생벤더구매론 지급승인(=채권)을 받아서 선입금 (할인)하거나, 혹은 다른 상생벤더기업에게 벤더입금 및 벤더승인(=양도) 하실 수 있습니다.

• 선택하신 약정계좌의 관리점이 상생벤더기업 약정관리점으로 자동 지정됩니다.

#### 등록

자세히보기

## 벤더기업(3차~N차 협력기업) 신규약정

Step 2. 약정내용을 확인한 후 동의여부를 체크합니다. Step 3. OTP 비밀번호 및 인증서 암호를 입력합니다.

## 벤더기업(3차~N차 협력기업) 신규 약정

## 상생벤더구매론 이용약정서

|                                                                                                    | ~ |
|----------------------------------------------------------------------------------------------------|---|
| <u>상생벤더구매론 이용약정서</u><br>(벤더기업용)                                                                                                    |   |
| 주식회사 <b>하나은</b> 행 앞                                                                                                    |   |
| 주식회사 하나은행(이하 "은행"이라 함)과 1차 협력기업 사이에 체결된 상생벤더구매론 약정에 기초하여 (늑)칟뵈얽오쩨태텅잦(이하 "본<br>인" 또는 "벤더기업"이라 합니다)은 2차 협력기업 또는 상위 벤더기업에 대한 물품 및 용역 등(이하 "물품 등"이라 함)의 납품대금 수금을 위<br>하여 「전자금융거래기본약관」, 금융결제원의 「B2B업무 규약」 및 「동 시행세칙 제6편 B2B상거래정보」 등이 적용됨을 승인하고<br>다음과 같이 약정을 체결합니다. |   |
| 제 1조(목적)<br>이 약정은 1차 협력기업이 은행의 「상생벤더구매론」 결제제도를 이용하여 2차 협력기업에게 납품대금을 지급함에 있어 필요한 사항을 정                                                                                                    | ~ |

✔ 상생벤더구매론 이용약정서에 동의합니다.

## OTP 비밀번호 입력

|          | ★ KEB 여나은행   123456 ●●●●●●●●   OTP화면에 표시된 6자리 숫자를 입력하여 주십시오.  |  |  |
|----------|---------------------------------------------------------------|--|--|
| OTP 비밀번호 | 에)123456                                                      |  |  |
|          | · 이용의자에 과계어이 OTD버ㅎ 이런 으르가 여소하여 10히 느저된 것은 서비스가 제하되니다          |  |  |
|          | • OTP 비밀번호는 모든 항목을 입력 하신 후 마지막으로 입력하시기 바랍니다.                  |  |  |
|          | • OTP는 정당한 전자금융거래시에만 사용하셔야 하며 비밀번호를 발생시킨 후 가급적 즉시 입력하시기 바랍니다. |  |  |
|          |                                                               |  |  |

# 벤더기업(3차~N차 협력기업) 신규약정

Step 4. 벤더기업 약정이 완료되었습니다.

## 벤더기업(3차~N차 협력기업) 신규 약정

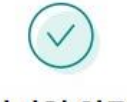

상생벤더구매론 벤더기업 약정이 완료되었습니다.

## 벤더기업 약정정보

| 고객명                    |     | 사업자등록번호 |                |  |
|------------------------|-----|---------|----------------|--|
| 대표자                    |     |         |                |  |
| 주민/법인등록번호              |     | 기업규모    | 중기업(기타)        |  |
| 업태                     | 성엄하 | 업종명     | 그외 기타 봉제의복 제조업 |  |
| 주소                     |     |         |                |  |
| 담당자                    |     | 담당부서명   | 경리             |  |
| 담당자 <mark>전</mark> 화번호 |     | FAX번호   |                |  |
| 담당자 휴대전화번호             |     | 담당자이메일  |                |  |

## 약정(입금)계좌 정보

| 약정(입금)계좌번호 |  |    |           |  |  |
|------------|--|----|-----------|--|--|
|            |  | 확인 | 등록결과확인서출력 |  |  |

# THANK YOU